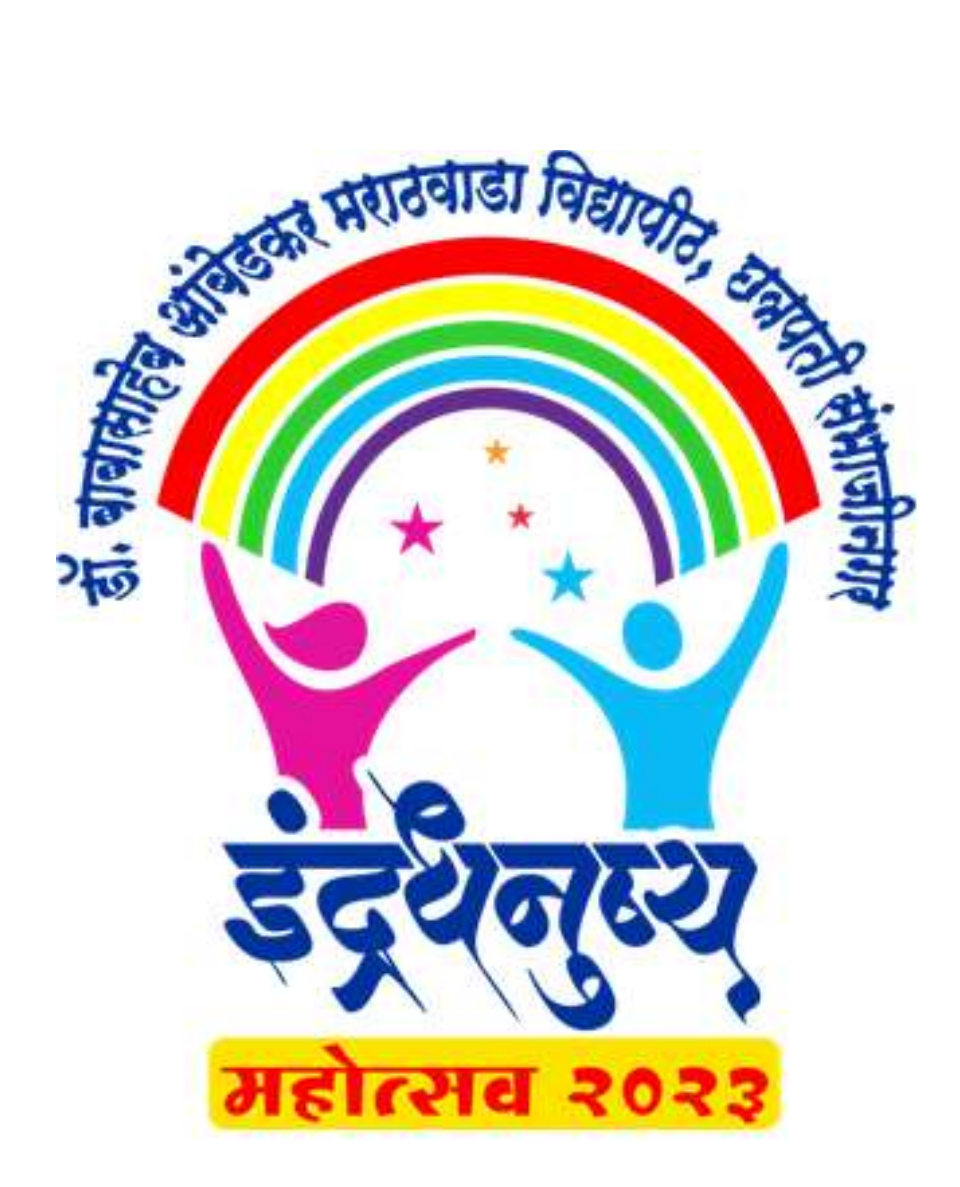

> To open student entry login please use following link

https://online.bamu.ac.in/unic/indrad/login.php

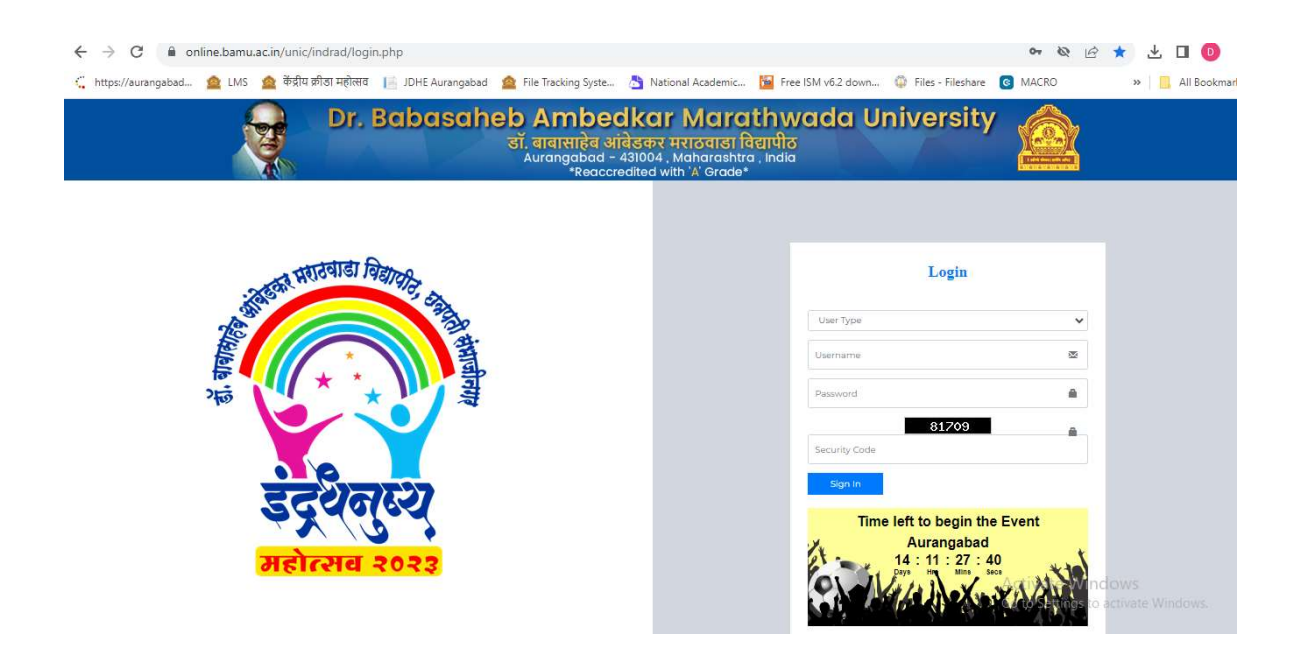

- Select user type as University.
- Enter user name and password provided by Dr. Babasaheb Ambedkar Marathwada University Aurangabad.
- Enter captcha code and press Sign In.

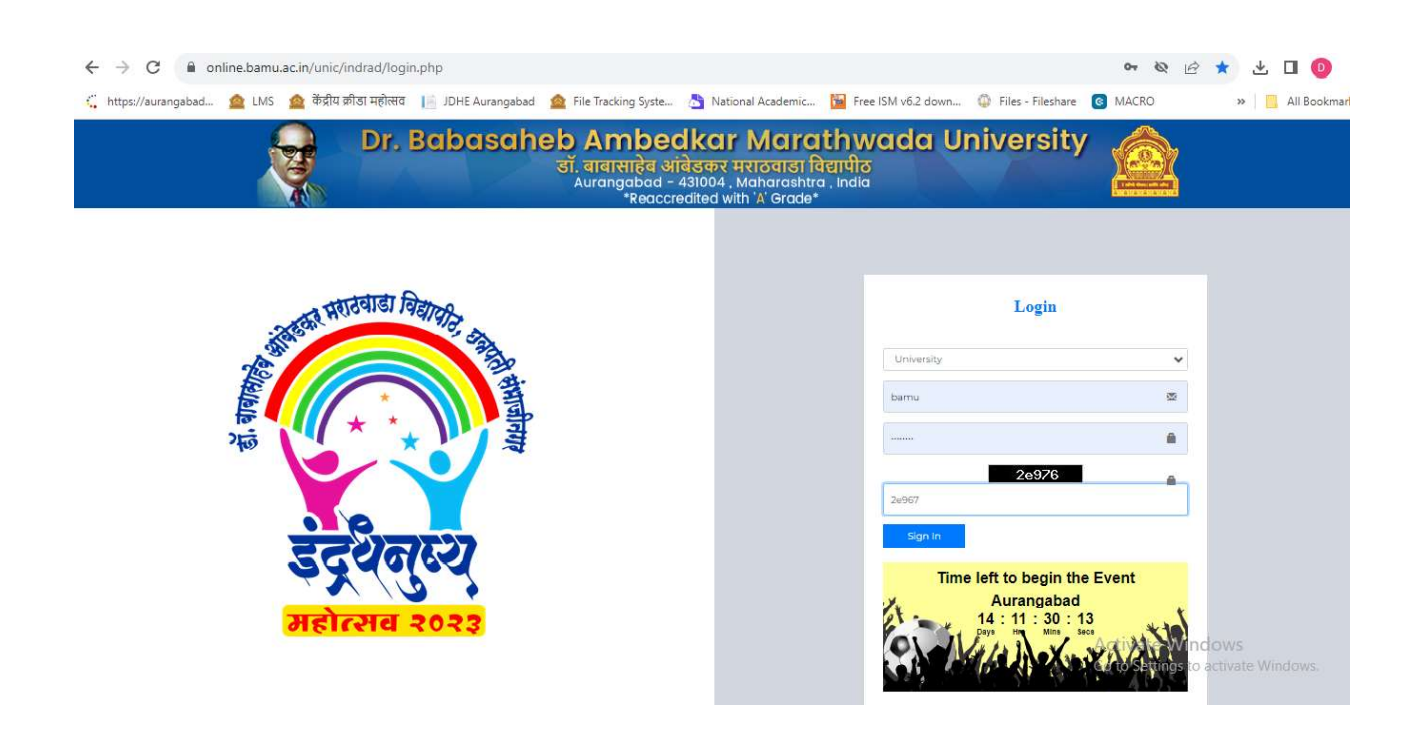

Welcome to Dashboard – Here you will find latest Notifications if any

| $\leftrightarrow$ $\rightarrow$ C $$ online.b | amu.ac.in/unic/indrad/dashboard.php                                                                                              | ९ छ 🛧 🛃 🚺 🚺 🕴                                           |  |  |  |  |  |
|-----------------------------------------------|----------------------------------------------------------------------------------------------------|---------------------------------------------------------|--|--|--|--|--|
| 🗧 https://aurangabad 🤷 l                      | LMS 🙍 केंद्रीय क्रीडा महोत्सव 📙 JDHE Aurangabad 🧟 File Tracking Syste 👌 National Academic 📔 Free ISM v6.2 down 😳 Files - Filesha | re 🔞 MACRO 🛛 » 📙 All Bookmarks                          |  |  |  |  |  |
| <u> </u>                                      | E Dr. Babasaheb Ambedkar Marathwada University, Aurangabad                                                                       | ¢                                                       |  |  |  |  |  |
| DR. BABASAHEB AMBE<br>User:bamu               | इंद्र श नुष्प                                                                                                    |                                                         |  |  |  |  |  |
| MAIN NAVIGRITON:                              | WELCOME - DR. BABASAHEB AMBEDKAR MARATHWADA UNIVERSITY, AURANGABAD - 431004 AURANGABAD                                           |                                                         |  |  |  |  |  |
| Dashboard                                     | NetGoetere                                                                                                    |                                                         |  |  |  |  |  |
| Fill Staff Information                        | Notifications                                                                                                    |                                                         |  |  |  |  |  |
| O Print Staff Details                         | I. Revised Guidlines of Indradhanushya. (View Notification)                                                                      |                                                         |  |  |  |  |  |
| O Fill Student Information                    |                                                                                                    |                                                         |  |  |  |  |  |
| O Print Student Details                       |                                                                                                    |                                                         |  |  |  |  |  |
| O Annexure No 1                               |                                                                                                    |                                                         |  |  |  |  |  |
| O Annexure No 2                               |                                                                                                    |                                                         |  |  |  |  |  |
| O Annexure No 3                               |                                                                                                    |                                                         |  |  |  |  |  |
| O Annexure No 4                               |                                                                                                    |                                                         |  |  |  |  |  |
| O Annexure No 5                               |                                                                                                    |                                                         |  |  |  |  |  |
| O Print Registration Form                     |                                                                                                    |                                                         |  |  |  |  |  |
| Help & Support                                |                                                                                                    |                                                         |  |  |  |  |  |
| E Logout                                      |                                                                                                    | Activate Windows<br>Go to Settings to activate Windows. |  |  |  |  |  |
|                                               | Powered by University Network & Information Center                                                                               | Developers Team                                         |  |  |  |  |  |

- > On the left, side Menu –
- Fill staff Information Enter and modify your staff details here until last date of submission.
- Print staff Information Use this menu to print staff details.

| $\leftrightarrow$ $\rightarrow$ C $($ a online. | bamu.ac.in/unic/indrad/manag    | er_info.php                                |                    |                        |                           | < @ ☆ ± □ 0                   |  |  |
|-------------------------------------------------|---------------------------------|--------------------------------------------|--------------------|------------------------|---------------------------|-------------------------------|--|--|
| 🗧 https://aurangabad 🤷                          | LMS 🤷 केंद्रीय क्रीडा महोत्सव 🛽 | 🚪 JDHE Aurangabad 🛛 🤷 File Tracking Syste. | 👌 National Academi | c 📔 Free ISM v6.2 down | . 🥥 Files - Fileshare 💽 M | ACRO 🛛 👋 📙 All Booki          |  |  |
| <u> </u>                                        | Dr. Babasaheb Ambeo             | lkar Marathwada University, Aurang         | abad               |                        |                           | 💩 DR. BABASAHEB AMBE. 🛛 📽     |  |  |
| DR. BABASAHEB AMBE                              | Staff Details                   |                                            |                    |                        |                           |                               |  |  |
| MAIN NAVIGATION                                 | Add Details                     |                                            |                    |                        |                           |                               |  |  |
| B Dashboard                                     | Staff full Name                 |                                            | Select Post        | Select                 |                           | ~                             |  |  |
| Fill Staff Information                          |                                 |                                            |                    |                        |                           |                               |  |  |
| O Print Staff Details                           | Select Gender                   | Select                                     | V Mobile Nun       | lber                   |                           |                               |  |  |
| O Fill Student Information                      | Departure From                  |                                            | Departure I        | ddyyyy                 | 0                         |                               |  |  |
| O Print Student Details                         | Autorite                        |                                            | Astron Date        |                        |                           |                               |  |  |
| O Annexure No 1                                 | Anvario                         |                                            |                    | ddyyyy                 | /3                        |                               |  |  |
| O Annexure No 2                                 | Hon'ble VC Name:                |                                            |                    |                        |                           |                               |  |  |
| O Annexure No 3                                 |                                 |                                            |                    |                        |                           |                               |  |  |
| O Annexure No 4                                 | Submit                          |                                            |                    |                        |                           |                               |  |  |
| O Annexure No 5                                 |                                 |                                            |                    |                        |                           |                               |  |  |
| O Print Registration Form                       | Excel                           |                                            |                    |                        |                           |                               |  |  |
| 🖻 Help & Support                                | Show 10 🗸 entries               |                                            |                    |                        |                           |                               |  |  |
| € Logout                                        |                                 |                                            |                    |                        | Acti                      | vate Windows                  |  |  |
|                                                 | Sr Staff Name                   | Post VC Nar                                | ne I               | lobile No              | Gender                    | effectings to active Windows. |  |  |
|                                                 |                                 |                                            | No data availa     | ble in table           |                           |                               |  |  |

- Fill Student Information Enter and modify your Student details here until last date of submission. After entering student detail click on submit button.
- You will see the details filled on the bottom side list. Here you have to attach photograph of the student.
- Print Student Information Use this menu to print Student details.

| ← → C                      | u.ac.in/unic/indrad/player_info.php                               |                                                                | Q                                         | 🖻 ☆ 坐 🛛 💿 :                        |  |  |  |
|----------------------------|-------------------------------------------------------------------|----------------------------------------------------------------|-------------------------------------------|------------------------------------|--|--|--|
| 🐫 https://aurangabad 🛕 LMS | 🛕 केंद्रीय क्रीडा महोत्सव 🛛 📙 JDHE Aurangabad                     | 🛕 File Tracking Syste 🎦 National Academic 🔞 Free ISM v6.2 down | . 🤀 Files - Fileshare 💽 MACRO             | » 📙 All Bookmarks                  |  |  |  |
| DR. BABASAHEB AMBE St      | udent Participant Details                                         |                                                                |                                           |                                    |  |  |  |
| MAIN NAVIGATION            | Enter PRN Add EVENTS to existing students                         |                                                                |                                           |                                    |  |  |  |
| 🏟 Dashboard D              | DR. BABASAHEB AMBEDKAR MARATHWADA UNIVERSITY, AURANGABAD - 431004 |                                                                |                                           |                                    |  |  |  |
| 🙆 Fill Staff Information   | Events:                                                           | Select 🗸                                                       | PRN / Registration Number                 |                                    |  |  |  |
| O Print Staff Details      | Full Name Of narticination Student & nor Mark Sheet               |                                                                | Father's Name                             |                                    |  |  |  |
| O Fill Student Information | an nume of puncipuling obtach is por manoned                      |                                                                | T MINET & FILLING                         |                                    |  |  |  |
| O Print Student Details    | Nother's Name                                                     |                                                                | Date of Birth as per X Board certificate: | ddyyyy                             |  |  |  |
| O Annexure No 1            | Month & Year Of Passing XII (10+2) stadard                        |                                                                | áne as on 30 sentember 2023               |                                    |  |  |  |
| O Annexure No 2            | initial of the off about gran (10-2) statute                      |                                                                | Age us on so september 2020               |                                    |  |  |  |
| O Annexure No 3            | Name Of The Present Course                                        |                                                                | Course Type (UG/PG)                       | Select 🗸                           |  |  |  |
| O Annexure No 4            | Development/College to Which Physician                            |                                                                | Candes                                    |                                    |  |  |  |
| O Annexure No 5            | Separanenic College in Which Studying                             |                                                                | Gender                                    | Select V                           |  |  |  |
| O Print Registration Form  | Semster                                                           | Select ~                                                       | Roll Number                               |                                    |  |  |  |
| 🖹 Help & Support           | - wai 10                                                          |                                                                | Mahila Numbar                             |                                    |  |  |  |
| 🕩 Logout                   | 2-11dii 167                                                       |                                                                | Mobile Multiper                           |                                    |  |  |  |
| F                          | ament Mobile Number Activate Win<br>Go to Settings t              |                                                                |                                           | Windows<br>gs to activate Windows. |  |  |  |

- Print given 5 annexures from menu and complete the process as per instructions given.
- > Annexure 1
- Annexure 2
- Annexure 3
- Annexure 4
- Annexure 5
- Print Registration form of all students on one click using Print Registration form link.
- Sign all documents from concerns and submit all hard copies Dr. Babasaheb Ambedkar Marathwada University.

# **Contact Us**

### Help Desk

- 1) Dr. Vikas Kumar 9923792453
- 2) Dr. Sachin Bhusari 8055370135/8275681266
- 3) Dr. Sadik Bagwan 9763794780

#### Accommodation

1) Dr. Anand Deshmukh - 9822898112 2) Shri. B. J. Jadhav - 8275238941 / 9420145214

## Support (DSW Dept.)

Shri. Avinash Salunke - 8208435130

# THANK YOU!